# ClubRunner

Help Articles > District Help > District - Club Executives' Guide > Membership Management > How do I reactivate an inactive member on the district's website?

# How do I reactivate an inactive member on the district's website?

Omar S. - 2021-03-31 - Membership Management

Members who have been removed from the **Active Member List** can be returned to active member status on your District page, through the use of the **For Clubs** feature.

1. To reactivate an inactive/past member, go to your District webpage and click on the **Login** link at the top right of the page. Then, enter your login details on the page that appears.

2. You are now logged in. To access the District Administration page, click on Member Area on the top right.

- 3. You are now on the **District Administration** page. Click the **For Clubs** tab just under the header.
- 4. Next, click on Membership Lists.
- 5. You are now presented with an Active Members List for your own club.

#### **Active Members List**

| Select Cl | ub: Greer   | n Tow  | n    |        |   | ~ |   |   |   |     |     |   |   |    |      |     |       |       |       |       |       |      |     |        |       |     |
|-----------|-------------|--------|------|--------|---|---|---|---|---|-----|-----|---|---|----|------|-----|-------|-------|-------|-------|-------|------|-----|--------|-------|-----|
| Member    | s per Page: | 25     | ~    |        |   |   |   |   |   |     |     |   |   |    |      |     |       |       |       |       |       |      |     |        |       |     |
| All A     | B C         | D      | Е    | F G    | Н | Т | J | К | L | М   | Ν   | 0 | Ρ | Q  | R    | S   | Т     | U     | ۷     | W     | Х     | Y    | Ζ   |        |       |     |
|           |             |        |      |        |   |   |   |   |   |     |     |   |   |    |      |     |       | Frans | fer N | lew N | lemb  | er   | Ado | l New  | Memt  | pei |
| Email     | 🗆 By Fir    | rst Na | me N | lame 🖌 |   |   |   |   |   | Тур | e   |   |   | Ac | cess | ÷ . | Actio | n     |       |       |       |      |     |        |       |     |
|           | Applegat    | e, Joh | in   |        |   |   |   |   |   | Act | ive |   |   | 70 |      |     | Desi  | gnati | on    | Chan  | ge St | atus | R   | eset P | asswo | ord |
|           | Baker, Su   | е      |      |        |   |   |   |   |   | Act | ive |   |   | 70 |      |     | Desi  | gnati | on    | Chan  | ge St | atus | R   | eset P | asswo | ord |
|           | Brackett,   | Leigh  |      |        |   |   |   |   |   | Act | ive |   |   | 40 |      |     | Desi  | gnati | on    | Chan  | ge St | atus | R   | eset P | asswo | ord |
|           | Chu, Edw    | ard    |      |        |   |   |   |   |   | Act | ive |   |   | 30 |      |     | Desi  | gnati | on    | Chan  | ge St | atus | R   | eset P | asswo | ord |

6. On the left side of the screen, click on the Inactive Members List link under the Members heading.

| Members                                              |
|------------------------------------------------------|
| Active Member List                                   |
| Other User List                                      |
| Inactive Members List                                |
|                                                      |
| Report Updates                                       |
| Report Updates Define Club Executives                |
| Report Updates Define Club Executives RI Integration |

7. You are now viewing the **Inactive Members List.** On the same line as the member you wish to reactivate, click **Change Status** on the right.

| Inactiv                | e Members L     | ist     |   |      |          |     |        |          |         |        |        |      |         |               |
|------------------------|-----------------|---------|---|------|----------|-----|--------|----------|---------|--------|--------|------|---------|---------------|
| Select Clu             | ib: Green Town  |         | ~ |      |          |     |        |          |         |        |        |      |         |               |
| Members per Page: 25 V |                 |         |   |      |          |     |        |          |         |        |        |      |         |               |
| All A                  | B C D E         | F G H I | J | K L  | MN       | 0 P | Q      | R S      | Т       | U V    | W      | Х    | Y Z     |               |
|                        |                 |         |   |      |          |     |        |          |         |        |        |      | Ado     | d New Member  |
| Email                  |                 |         |   | Туре |          |     | Access |          | Action  |        |        |      |         |               |
|                        | Barnes, Bill    |         |   | E    | x Member | 70  |        | Designat | ion     | Change | Status | Dele | ete   R | eset Password |
|                        | Barnes, Burkley |         |   | E    | x Member | 70  |        | Designat | ion   ( | Change | Status | Dele | ete   R | eset Password |

8. This takes you to the change status screen. It now gives you three choices. Click Active Membership.

### Change Status for Bill Barnes

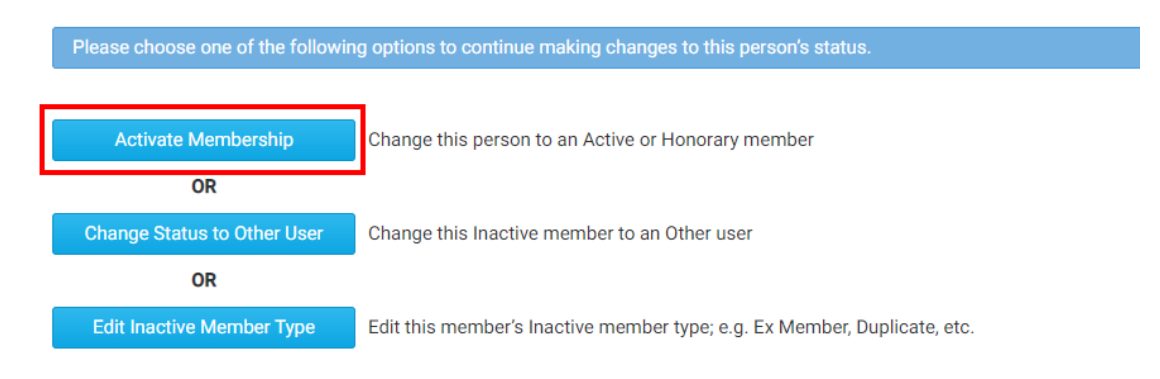

- 9. There are now a few options:
  - **Membership Type** This is what type of membership the member would be changed to.
  - Date Joined Club This is the member's rejoin date.
  - Date Joined Rotary/Organization This is the first date when the member joined the organization.

**Note:** Rotary Clubs will see an option to notify Rotary International about the change. We recommend always reporting this change. If you do not want to report the change to RI please click **Do NOT report this activation** 

#### to RI.

#### Activate Membership for Bill Barnes

| Completing this form a  | llows you to move thi   | is person to yo | ur Active Members list. |            |
|-------------------------|-------------------------|-----------------|-------------------------|------------|
| Select the new membersh | in type:                |                 |                         |            |
| Select the new membersh | np type.                |                 |                         |            |
| Membership Type         | Active                  | ~               |                         |            |
| Date Joined Club        | Mar 31 2021             |                 |                         |            |
| Date Joined Rotary      | Feb 09 2010             |                 |                         |            |
| Report this activation  | to Rotary Internation   | al              |                         |            |
| ○ Do NOT report this ac | tivation to Rotary Inte | ernational      |                         |            |
|                         |                         |                 |                         | Activate M |

#### 10. Once done, click Activate Membership.

11. The member is now active. To further edit their profile, look them up in the Active Member List.

## **Related Content**

- How do I add or delete a club on the district?
- How do I find club & membership information?
- How do I find and transfer new members? (District Club Exec.)
- How do I delete a club member on the district's website?
- How do I upload member profile photos on the district's website?
- How do I view and edit my club's membership on the district's website?
- How do I terminate a member on the district's website?
- How do I add a new member on the district's website?